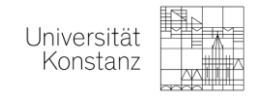

## Wie finden Sie Ihre Raumzuordnung für Ihre Klausur auf ZEuS?

Es gibt zwei Möglichkeiten:

## 1. ÜBER BELEGEBUNGEN

ENGI T

1.1. Loggen Sie sich in ZEuS ein und klicken Sie unter Mein Studium auf Belegungen.

| Norcioni ZEUS             |                  |             |                                                                                   |                                        |                                  |                          |              |  |
|---------------------------|------------------|-------------|-----------------------------------------------------------------------------------|----------------------------------------|----------------------------------|--------------------------|--------------|--|
|                           | Menü durchsuchen |             |                                                                                   |                                        | Student/-in Universität Konstanz |                          |              |  |
|                           | â                | Benutzer Fi | unktionen                                                                         | Mein Studiu                            | <u>ım</u>                        | Lehrangebot              | Organisation |  |
| Sie sind hier: Startseite | Mein Studiu      | im          |                                                                                   |                                        |                                  |                          |              |  |
| Studienplaner mit Mo      | dulplan          | < Mei       | n Studium                                                                         |                                        |                                  |                          |              |  |
| Stundenplan               |                  |             |                                                                                   |                                        |                                  |                          |              |  |
| Belegungen                |                  |             | <u>Studienpla</u><br>Module vo                                                    | aner mit Modulpla<br>Irmerken und Vera | n<br>nstaltungen                 | belegen                  |              |  |
| Leistungen                |                  |             | integate re                                                                       |                                        |                                  | 200800                   |              |  |
| Studienservice            |                  |             | Stundenplan                                                                       |                                        |                                  |                          |              |  |
| Studiengangsplan          |                  |             | senen sie belegte Veranstaltungen und Prufungen in Ihrem persönlichen Stundenplan |                                        |                                  |                          |              |  |
| Studienbewerbung          |                  |             | Belegunge<br>Übersicht a                                                          | <b>an</b><br>aller belegten Vera       | nstaltungen                      | und angemeldeten Prüfunş | gen          |  |

1.2. Suchen Sie das aktuell gültige Semester heraus. Hier finden Sie unter den jeweiligen Veranstaltungen die Raumzuordnungen für Ihre angemeldeten Klausuren.

|                             | ZEuS                      | 🍙 ★ 🛛 Benutzer Funktionen | Mein Studium | Lehrangebot | Organisation |
|-----------------------------|---------------------------|---------------------------|--------------|-------------|--------------|
| Studienplaner mit Modulplan | Sie sind hier: Startseite | Mein Studium Belegungen   |              | -           |              |
| Stundenplan                 | Belegungen                | n                         |              |             |              |
| Belegungen                  |                           |                           |              |             |              |
| Leistungen                  | PDF-Dokument e            | terstellen                |              |             |              |
| Studienservice              | Semester Aktuelle         | lles Semester auswählen   |              |             |              |
| Studiengangsplan            |                           |                           |              |             |              |
| Studienbewerbung            |                           |                           |              |             |              |

Prüfung: PSY-10135 Psychologische Diagnostik (Grundlagen inkl. Testtheorie)

| Termine und Räume                                                                                                    | Status                                                               | Aktionen         |
|----------------------------------------------------------------------------------------------------|----------------------------------------------------------------------|------------------|
| Parallelgruppe Psychologische Diagnostik (Grundlagen inkl. Testtheorie)     Dienstag, 09.03.2021 von 13:01 bis 17:00 in Raum S100                          | Ihr a tueller Status: zugelassen<br>Sem ster der Leistung: WiSe 2020 | Details anzeigen |
| Prüfungsform: mundi/schrift/Referat/Ha  Prüfer/Gutachter/-in: Prof. Dr. Nussbeck, Fridtjof Prof. Dr. Renner, Britta                                        |                                                                      | Abmeiden         |
| <ol> <li>Parallelgruppe Psychologische Diagnostik (Grundlagen inkl. Testtheorie)</li> <li>Dienstag, 09.03.2021 von 13:00 bis 17:00 in Raum R711</li> </ol> | Ihr aktueller Status: storniert<br>Semester der Leistung: WiSe 2020  | Details anzeigen |
| Prüfungsform: mündl/schriftl/Referat/Ha<br>Prüfer/Gutachter/-in: Prof. Dr. Nussbeck, Fridtjof Prof. Dr. Renner, Britta                                     |                                                                      | L Abmelden       |

٨

Achten Sie bitte nur auf den Status *"zugelassen"*. Sie müssen sich in der stornierten Zeile NICHT abmelden.

Hier können Sie sich bis 14 Tage vor Beginn des Tages der jeweiligen Klausur abmelden.

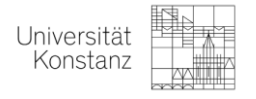

## 2. ÜBER STUDIENPLAN MIT MODULPLANER

2.1. Loggen Sie sich in ZEuS ein und klicken Sie auf den Studienplaner mit Modulplan.

| Konstan                   |           |              |                                                                                   |                                   |                                  |                        |              |  |  |
|---------------------------|-----------|--------------|-----------------------------------------------------------------------------------|-----------------------------------|----------------------------------|------------------------|--------------|--|--|
|                           | Menü du   | irchsuchen   |                                                                                   |                                   | Student/-in Universität Konstanz |                        |              |  |  |
|                           | î         | Benutzer Fur | nktionen                                                                          | Mein Studiur                      | <u>n</u>                         | Lehrangebot            | Organisation |  |  |
| Sie sind hier: Startseite | Mein Stud | lium         |                                                                                   |                                   |                                  |                        |              |  |  |
| Studienplaner mit         | Modulplan | < Mein       | Studium                                                                           |                                   |                                  |                        |              |  |  |
| Stundenplan               |           |              |                                                                                   |                                   |                                  |                        |              |  |  |
| Belegungen                |           |              | <u>Studienplaner mit Modulplan</u>                                                |                                   |                                  |                        |              |  |  |
| Leistungen                |           |              | Module vo                                                                         | rmerken und verans                | staltungen b                     | elegen                 |              |  |  |
| Studienservice            |           |              | Stundenplan                                                                       |                                   |                                  |                        |              |  |  |
| Studiengangsplan          |           |              | Sehen Sie belegte Veranstaltungen und Prüfungen in Ihrem persönlichen Stundenplan |                                   |                                  |                        |              |  |  |
| Studienbewerbung          | 5         |              | <b>Belegunge</b><br>Übersicht a                                                   | <b>n</b><br>aller belegten Verans | staltungen u                     | nd angemeldeten Prüfun | igen         |  |  |

2.2. Wählen Sie das Sommersemester 2022 aus und suchen Sie mit Hilfe des *Vorlesung heraus.* 

| Studienplaner mit Modulplan BA Psychologie H (PO 2012)                                                                                                    |                    |  |  |  |  |  |
|----------------------------------------------------------------------------------------------------|--------------------|--|--|--|--|--|
| Modulplan anzeigen                                                                                                    |                    |  |  |  |  |  |
| Fachsemester 4.                                                                                                    | Semester auswählen |  |  |  |  |  |
| In Prüfungsordnung suchen                                                                                                    |                    |  |  |  |  |  |
| Struktur der Prüfungsordnung - 4. Studiensemester                                                                                                    |                    |  |  |  |  |  |
| Contract and the second second s |                    |  |  |  |  |  |
| + 🔗 2000 - Basismodule                                                                                                    |                    |  |  |  |  |  |
| + 🔗 4000 - Allgemeine Aufbaumodule                                                                                                    |                    |  |  |  |  |  |
| + 🔗 5000 - Aufbaumodule in den Anwendungszweigen                                                                                                    |                    |  |  |  |  |  |
| + 🛊 8500 - Modul Berufspraktische Tätigkeit - Pflicht - 30,0 Credits                                                                                                    |                    |  |  |  |  |  |
| + 🕏 8901 - Modul Forschen, Präsentieren, Schreiben - Pflicht - 30,0 Credits                                                                                                    |                    |  |  |  |  |  |

2.3. Klicken Sie auf das 📩 für die entsprechende Vorlesung.

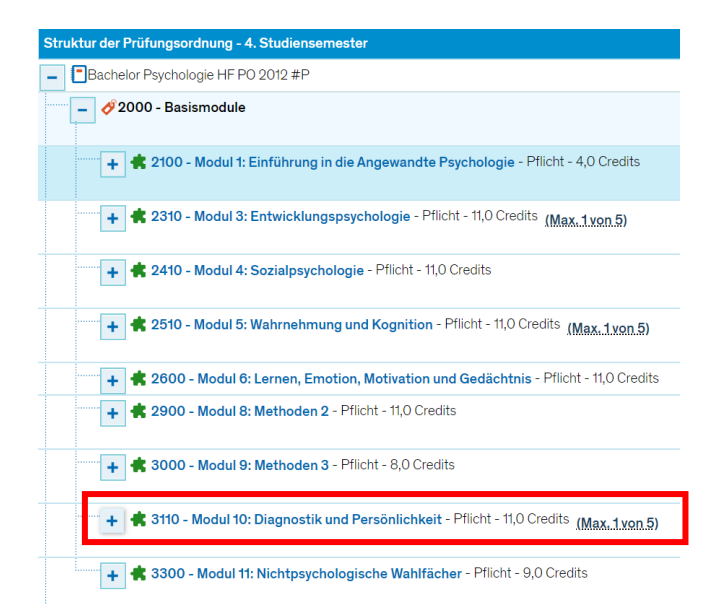

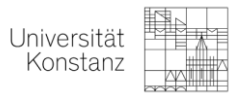

2.4. Klicken Sie auf das Kreuz mit dem Wimpel . (Das ist das Zeichen für Prüfungen.)

| + | ESP Y-11960 - Risk-Assessment bei Gewalt- und Sexualstraftätern - Online-Seminar                       |
|---|----------------------------------------------------------------------------------------------------|
| + | PSY-13620 - Persönlichkeits- und Intelligenzdiagnostik - Online-Seminar (1 von 2)                      |
| + | PSY-TESTTHEO - Testtheorie und Testkonstruktion - Online-Vorlesung                                     |
| + | DPSY-DIAGN - Grundlagen psychologischer Diagnostik - Online-Vorlesung                                  |
| + | PSY-10135 - Psychologische Diagnostik (Grundlagen inkl. Testtheorie) - Pflicht - 8,0 Credits (1 yon 2) |
| + | 🕊 PSY-11960 - Risk-Assessment bei Gewalt- und Sexualstraftätern - Wahlpflicht - 3,0 Credits            |
| + | 🐣 PSY-13620 - Persönlichkeits- und Intelligenzdiagnostik - Wahlpflicht - 3,0 Credits (1 von 2)         |

Hier können Sie sich bis 14 Tage vor der Klausur abmelden.

2.5. Jetzt können Sie alle Räume sehen. Die Bemerkung "*Ihr aktueller Status: zugelassen*" gibt Ihnen den Hinweis, dass Sie für den Raum in der Zeile zugelassen sind.

| - 🦉 PSY-10135 - Psychologische Diagnostik (Grundlagen inkl. Testtheorie) - Pflicht - 8,0 Credits (1 von 2)                                                                                                    | <br>                                                                 |  |
|----------------------------------------------------------------------------------------------------|----------------------------------------------------------------------|--|
| <ul> <li>Sychologische Diagnostik (Grundlagen inkl. Testtheorie), Prüfungsperiode 1</li> <li>Dienstag, 09.03.2021 vs. 13:00 bis 17:00 \$100</li> <li>Prüfungsform: mündl/schmitt/Referat/Ha</li> <li>Prüfer/Gutachter/-in: Prof. Dr. Nussbeck, Fridtjof Prof. Dr. Renner, Britta</li> </ul> | Ihr aktueller Status: zugelassen<br>Semester der Leistung: WiSe 2020 |  |
| <ul> <li>Psychologische Diagnostik (Grundlagen inkl. Testtheorie), Pr üfungsperiode 1<br/>Dienstag, 09.03.2021 von 13:00 bis 17:00 R711</li> <li>Pr üfungsform: m ündl/schrift/Referat/Ha<br/>Pr üfurg/Gutachter/-in: Prof. Dr. Nussbeck, Fridtjof Prof. Dr. Renner, Britta</li> </ul>      |                                                                      |  |

Achten Sie bitte nur auf den Status "zugelassen". Sie müssen sich ggf. in der stornierten Zeile NICHT abmelden.